## Delta Tips

NMDT\_0037

NMR data processing software Delta NMR Software v5.0

160829-1

### **Integration: Transfer Integral Tool**

This issue of Delta Tips relates to integration of multiple spectra and quantitative analysis (qNMR). The **Transfer Integral Tool** can be used to integrate several spectra in identical integral ranges. It conveniently copies integral ranges from one spectrum to another one. The procedure shown below applies to 1D Processor and Data Slate. We will use a Data Slate window in the example.

#### ① Select Analyze – Transfer Integral Tool.

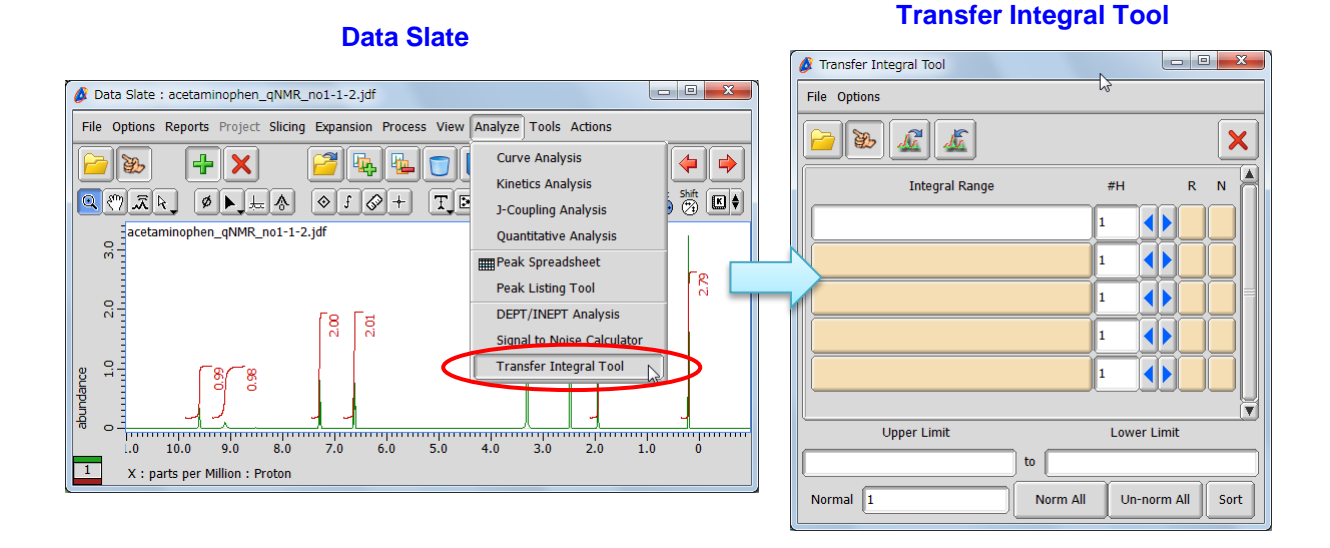

### ② Click the and solutions in the Transfer Integral Tool window. Then select the spectrum to load the integral ranges by the cursor.

| Transfer Integral Tool             | Click | Transfer Integral Tool:acetaminophen_qNMR File Options | no1-1-2.jdf      |
|------------------------------------|-------|--------------------------------------------------------|------------------|
| Integral Range #H R N              |       | Integral Range                                         | #H R N           |
|                                    |       | 0.33694[ppm] 45.22059[ppb]                             |                  |
|                                    |       | 2.09914[ppm] 1.80241[ppm]                              |                  |
|                                    |       | 6.83082[ppm] 6.46673[ppm]                              |                  |
|                                    |       | 7.44465[ppm] 7.15512[ppm]                              |                  |
|                                    |       | 9.34127[ppm] 8.72964[ppm]                              |                  |
|                                    |       | 9.85953[ppm] 9.37072[ppm]                              |                  |
|                                    |       | Upper Limit                                            | Lower Limit      |
| to                                 |       |                                                        | -                |
| Normal 1 Norm All Un-norm All Sort |       | 1330.93024Lphp1                                        | nofhhnl          |
|                                    |       | Normal 1 Norm Al                                       | Un-norm All Sort |

JEOL RESONANCE

# Delta Tips

③ Click the 🔊 button in the Transfer Integral Tool window. Then select the spectrum to apply the integral ranges into by the cursor.

140725-2

NMR data processing software

Delta

| Transfer Integral Tool:acetaminophen_qNMF | L_no1-1-2.jdf 🗖 🗖 🗙 |                                                                                   |     |
|-------------------------------------------|---------------------|-----------------------------------------------------------------------------------|-----|
| File Options                              |                     | 🖉 Data Slate : acetaminophen_qNMR_no2-1-2.jdf                                     | x   |
|                                           | ×                   | File Options Reports Project Slicing Expansion Process View Analyze Tools Actions |     |
| Integral Range                            | #H                  |                                                                                   |     |
| 0.33694[ppm] 45.22059[ppb]                |                     |                                                                                   | K 🕈 |
| 2.09914[ppm] 1.80241[ppm]                 |                     | aminophen_qNMR_no2-1-2.jdf                                                        |     |
| 6.83082[ppm] 6.46673[ppm]                 |                     |                                                                                   |     |
| 7.44465[ppm] 7.15512[ppm]                 |                     |                                                                                   |     |
| 9.34127[ppm] 8.72964[ppm]                 |                     |                                                                                   |     |
| 9.85953[ppm] 9.37072[ppm]                 |                     |                                                                                   |     |
| Upper Limit                               | Lower Limit         |                                                                                   |     |
| 336.93624[ppb] to 45.22                   | 06[ppb]             | 1         X : parts per Million : Proton                                          |     |
| Normal 1 Norm A                           | II Un-norm All Sort |                                                                                   |     |

★ To normalize an integral click the button in the 'N' column of the integral (e.g. 7.44 – 7.16 ppm). Then input the value into the 'Normal' input box, click the button and select the spectrum by the cursor.

| Fransfer Integral Tool:acetaminophen_qNMF | _no1-1-2.jdf 💷 🔲 💌 🗙 |                                                                                   |
|-------------------------------------------|----------------------|-----------------------------------------------------------------------------------|
| File Options                              |                      | 🖉 Data Slate : acetaminophen_qNMR_no2-1-2.jdf                                     |
|                                           | ×                    | File Options Reports Project Slicing Expansion Process View Analyze Tools Actions |
| Integral Range                            | #H                   |                                                                                   |
| 0.33694[ppm] 45.22059[ppb]                |                      |                                                                                   |
| 2.09914[ppm] 1.80241[ppm]                 |                      | aminophen_qNMR_no2-1-2.jdf                                                        |
| 6.83082[ppm] 6.46673[ppm]                 |                      |                                                                                   |
| 7.44465[ppm] 7.15512[ppm]                 |                      |                                                                                   |
| 9.34127[ppm] 8.72964[ppm]                 |                      | 8 9 9                                                                             |
| 9.85953[ppm] 9.37072[ppm]                 |                      |                                                                                   |
| Upper Limit                               | Lower Limit          |                                                                                   |
| 336.93624[ppb] to 45.22                   | 06[ppb]              | 1 X : parts per Million : Proton                                                  |
| Normal 2 Norm A                           | II Un-norm All Sort  |                                                                                   |

★ Select File – Save Template to save the integral ranges to a file (JIL format).

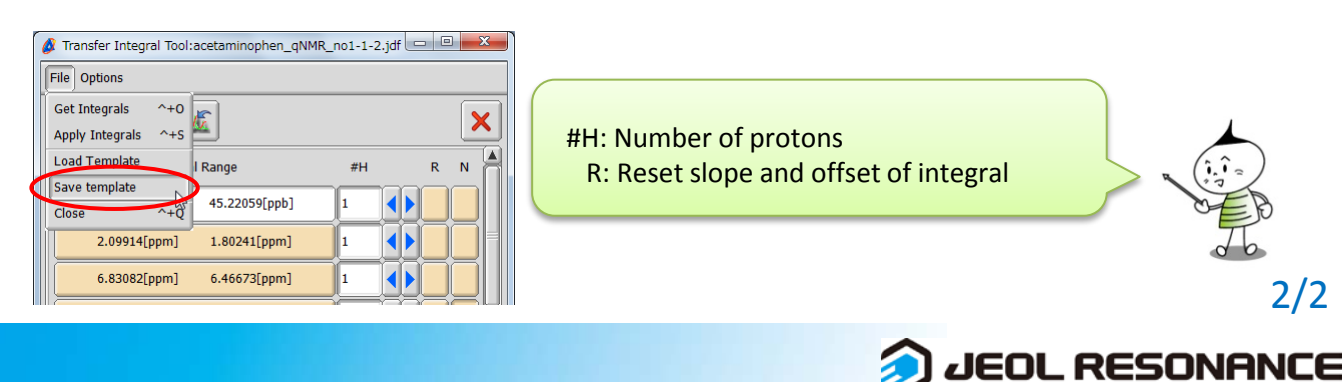